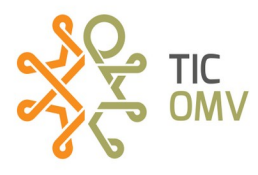

## Configurar el equipo MIFI

**1.-** Activamos la SIM para MIFI (ver manual **MR\_Activar SIM TIC-OMV**) y después la ingresamos en el MIFI.

**2.-** Al retirar la tapa de la batería, para insertar la SIM, debemos de buscar en esa parte el nombre de la red (SSID) y la contraseña (CLAVE); las anotamos, ya que esos datos nos ayudará a conectarnos a través de WiFi.

**3.-** Encendemos el dispositivo MIFI y desde nuestro teléfono o equipo a conectar, activamos la opción de WiFi y buscamos el nombre de la red que anotamos en el paso anterior, agregamos la contraseña y listo, ya tenemos conexión a internet.

**4.**-Ahora si queremos cambiar el nombre de la red WiFi y/o la contraseña. Primero debemos de estar conectados a la red del MIFI (lo que hicimos en el paso anterior).

**4.1.-** Desde el navegador web de nuestra preferencia, escribimos la dirección IP: **192.168.0.1 (**para equipos ZLT M30)

**4.2**.- Nos pedirá usuario y contraseña que por defecto es: usuario: **admin** y contraseña: **admin** y damos clic en **Iniciar sesión**.

| 4 GLTE | LTE ALTAN 💷 📊 🌐 📬 🦻 👘 |
|--------|-----------------------|
|        |                       |
|        |                       |
|        | Nombre de usuario     |
|        | admin<br>Contraseña   |
|        | Iniciar sesión        |
| l      |                       |

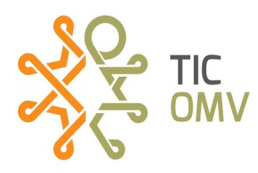

## **4.3.-** Dentro de la interfaz nos dirigimos al menú **Configuración de rápida**

| 4GLTE           |                         |             |                           |                         |     | LTE          | ALTA  |                           | the state of the state of the state |
|-----------------|-------------------------|-------------|---------------------------|-------------------------|-----|--------------|-------|---------------------------|----------------------------------------------------------------------------------------------------|
| Inicio          | Configuración<br>rápida | Confi<br>di | guración del<br>spositivo | SMS                     |     | Agenda telef | ónica | Protección de<br>intrusos | Configuración del<br>sistema                                                                                                    |
| Internet        | Configurad              | ción        | Avanzad                   | lo                      | Cor | nfiguración  | Rec   | l doméstica               | Configuración                                                                                                    |
| Conexión a inte | ernet                   |             | Versión de                | e <mark>firmware</mark> |     |              | Ina   | lámbrico                  |                                                                                                    |
| ON              |                         |             | M30_1.04                  |                         |     |              | 1     |                           |                                                                                                    |
| IMEL            |                         |             | RSRP(dB                   | m)                      |     |              | Ca    | ble                       |                                                                                                    |

**4.4.-** En el campo **Nombre de red (SSID)** colocaremos el nuevo nombre para nuestra red. Damos clic en siguiente.

|                     | <u>Configuración</u><br><u>rápida</u>                 | Configuración del<br>dispositivo | SMS                                | Agenda telefónica       | Protección de<br>intrusos | Configuración<br>sistema |
|---------------------|-------------------------------------------------------|----------------------------------|------------------------------------|-------------------------|---------------------------|--------------------------|
|                     |                                                       |                                  |                                    |                         |                           |                          |
| -                   |                                                       |                                  | Configuració                       | n rápida                |                           |                          |
| E                   | l asistente le mostrará (                             | cómo configurar los pa           | rámetros básicos de                | la puerta de enlace de  | forma segura: Haga        | clic en "Anterior"       |
| "Cir                | "uppto" para pavogar                                  |                                  |                                    |                         |                           |                          |
| "Si                 | guiente" para navegar, j                              | y naga ciic en' Aplicar          | para guardar la con<br>menú        | iguración. Para los par | ametros avanzados,        | configureios en          |
| "Się                | guiente" para navegar, y                              | y naga ciic en Aplicar           | para guardar la con<br>menú        | iguración. Para los par | amenos avanzados,         | , configureios en        |
| "Siq                | guiente" para navegar, ʻ                              | y naga ciic en' Aplicar          | para guaroar la con<br>menú        | iguración. Para los par | amenos avanzauos,         | Siguiente                |
| "Sig                | guiente" para navegar, j                              | y naga ciic en' Aplicar          | para guaroar la con<br>menú        | iguración. Para ios pa  | anetios availzados,       | Siguiente                |
| "Sig                | julente" para navegar, j                              | y naga ciic en' Apricar          | para guardar la con<br>menú        | iguración, Para ios par | amenus avanzauus,         | Siguiente                |
| "Sig<br>SSI         | putente" para navegar, y<br>D<br>Ibre de red (SSID) * |                                  | para guardar la con<br>menú        | iguracion, Para ios par |                           | Siguiente                |
| "Sig<br>SSI<br>Norr | D<br>bre de red (SSID) *                              | SATCO-0528                       | para guardar la con<br>menú<br>3CB | iguracion, Para ios par |                           | Siguiente                |

**4.5.**-Elegimos Modo de seguridad y escribimos la nueva contraseña. Y damos clic en siguiente.

|                   |                    | Anterior Siguiente |
|-------------------|--------------------|--------------------|
| Modo de seguridad |                    |                    |
| Modo de seguridad | WPA2-PSK (AES)     | ~                  |
| Contraseña *      | ••••••             |                    |
|                   | Mostrar contraseña |                    |
| 0                 |                    |                    |

Dudas o más información comunicarse al correo tic-omv@tic-ac.org

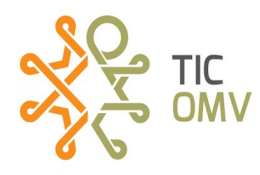

**4.6.-** Por último damos clic en **Aceptar,** para que se ejecuten las configuraciones.

| < | El asistente le mostrará có<br>"Siguiente" para navegar, y l | Configuración rápida<br>mo configurar los parámetros básicos de la puerta de enlace de forma segura: Haga clic en "Anterior" y<br>laga clic en "Aplicar" para guardar la configuración. Para los parámetros avanzados, configúrelos en otro<br>menú. |
|---|--------------------------------------------------------------|----------------------------------------------------------------------------------------------------|
|   |                                                              | Anterior Aceptar                                                                                                    |
|   | Su Configuracion ser                                         | a la Siguiente                                                                                                    |
|   | Nombre de red (SSID)                                         | SATCO-0528CB                                                                                                    |
|   | SSID Broadcast                                               | Habilitado                                                                                                    |
|   | Modo de seguridad                                            | WPA2-PSK (AES)                                                                                                    |

**5.-** En caso de no tener internet, vamos a configurar el APN. Acedemos a la opción **Configuración del dispositivo.** 

| 4GLTE                         |                         |                                                |                       | LTE ALTA          | N 🎟 il 🤅                  | D↑↓ □ 奈₁<br>Salir Español ✓ |
|-------------------------------|-------------------------|------------------------------------------------|-----------------------|-------------------|---------------------------|-----------------------------|
| Inicio                        | Configuración<br>rápida | <u>Configuración del</u><br><u>dispositivo</u> | SMS                   | Agenda telefónica | Protección de<br>intrusos | Configuración del sistema   |
| <                             |                         | Cor                                            | nfiguración de        | el dispositivo    |                           |                             |
| Dispositivos<br>conectados    | Dispositivo<br>No. S    | o de acceso inalá<br>SID Nombre de             | mbrico<br>e host D    | irección IP       | Direcci                   | ón MAC                      |
| Configuración<br>avanzada     | 1 M                     | ain SSID Penelope                              | 1                     | 92.168.0.166      | D8:0F:9                   | 9:6A:0A:27                  |
| Configuración de<br>Internet  | Dispositivo<br>No. N    | os de acceso por<br>lombre de host             | cable<br>Dirección IP |                   | Direcci                   | ón MAC                      |
| Configuración de estadísticas | Sin datos               |                                                |                       |                   |                           |                             |
| Configuración de Wi-<br>Fi    |                         |                                                |                       |                   |                           |                             |

Dudas o más información comunicarse al correo tic-omv@tic-ac.org

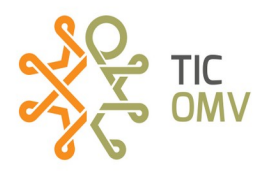

**5.1** En **Configuración de conexión**, en el apartado **Selección de red** elegimos la opción *Automático*.

| 4GLTE            |                         |                                  |                | LTE ALTA          | N 🎟 II 🤅                  | Salir Español V           |
|------------------|-------------------------|----------------------------------|----------------|-------------------|---------------------------|---------------------------|
| Inicio           | Configuración<br>rápida | Configuración del<br>dispositivo | SMS            | Agenda telefónica | Protección de<br>intrusos | Configuración del sistema |
| <                |                         | Co                               | onfiguración c | le conexión       |                           |                           |
| Selección de red | Selección o             | le red                           |                |                   |                           |                           |
| APN              | Selección de re         | d                                | Automático     | ~                 |                           | Aceptar                   |
|                  | 0                       |                                  |                |                   |                           |                           |

**5.2** Ahora seleccionamos la opción **APN**, damos clic en **Agregar Nuevo**. En el campo **Nombre del perfil** escribimos **intenet** y en el campo **APN** escribimos **internet.wikikatat.com** y damos clic en **Aplicar**.

**5.3** Por último, en el campo **Perfil** seleccionamos el APN que acabamos de crear. Llamado **Internet**.

| <              |                     | Configuración de conexión  |                               |  |  |  |
|----------------|---------------------|----------------------------|-------------------------------|--|--|--|
| lección de red | APN                 |                            |                               |  |  |  |
|                | Principal NAT       | Habilitado O Deshabilitado |                               |  |  |  |
| APN            | APN actual          | internet                   |                               |  |  |  |
|                | Perfil              | internet 🗸                 | Agregar nuevo                 |  |  |  |
|                | Protocolo de APN    | IPv4                       | ~                             |  |  |  |
|                | Nombre del perfil * | internet                   |                               |  |  |  |
|                | APN                 | internet.wikikatat.com     |                               |  |  |  |
|                | Autenticación       | NONE                       | ~                             |  |  |  |
|                | Nombre de usuario   |                            |                               |  |  |  |
|                | Contraseña          |                            |                               |  |  |  |
|                |                     | E                          | stablecer como predeterminado |  |  |  |
|                |                     |                            |                               |  |  |  |

Dudas o más información comunicarse al correo tic-omvatic-ac.org